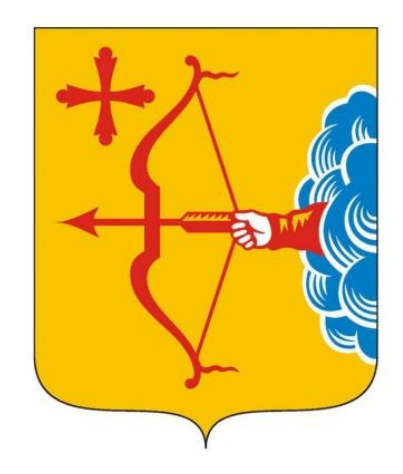

## Кировская область

Министерство информационных технологий и связи

> Портал Госуслуг gosuslugi.ru и услуга «Электронный дневник»

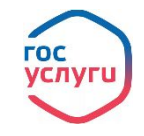

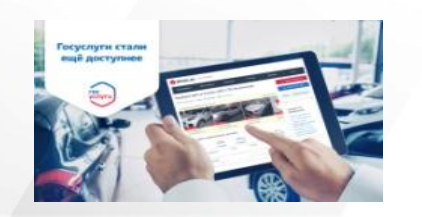

ДЕКЛАРАЦИЯ

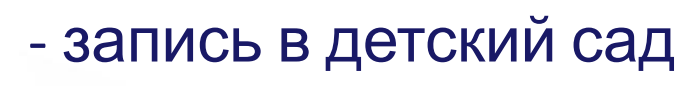

- регистрация автомобиля
- проверка и оплата штрафов ГИБДД
- подача налоговой декларации
- оформление загранпаспорта

Это единая точка оказания государственных услуг:

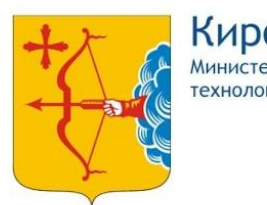

Кировская область Министерство информационных технологий и связи

## Что такое портал Госуслуг gosuslugi.ru?

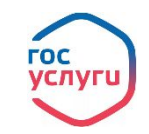

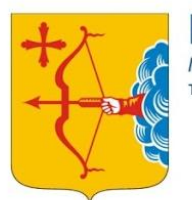

## Что такое портал Госуслуг gosuslugi.ru?

### Удобно и выгодно:

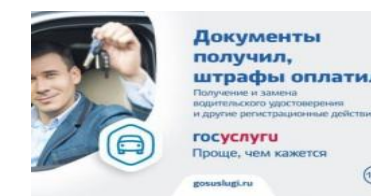

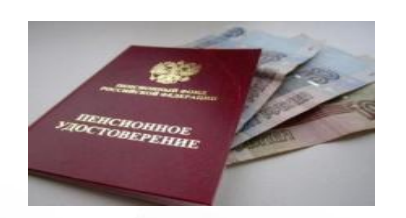

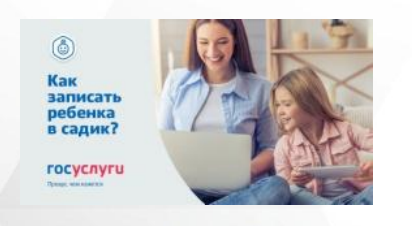

- государственные услуги без очередей
- своевременное информирование о наличии штрафов ГИБДД, что дает возможность оплаты со скидкой 50%
- оплата государственной пошлины со скидкой 30%
- возможность привязать к учетной записи свою
   банковскую карту для удобных платежей
   наличие удобного мобильного клиента для всех
- популярных мобильных платформ

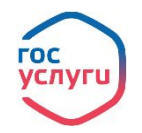

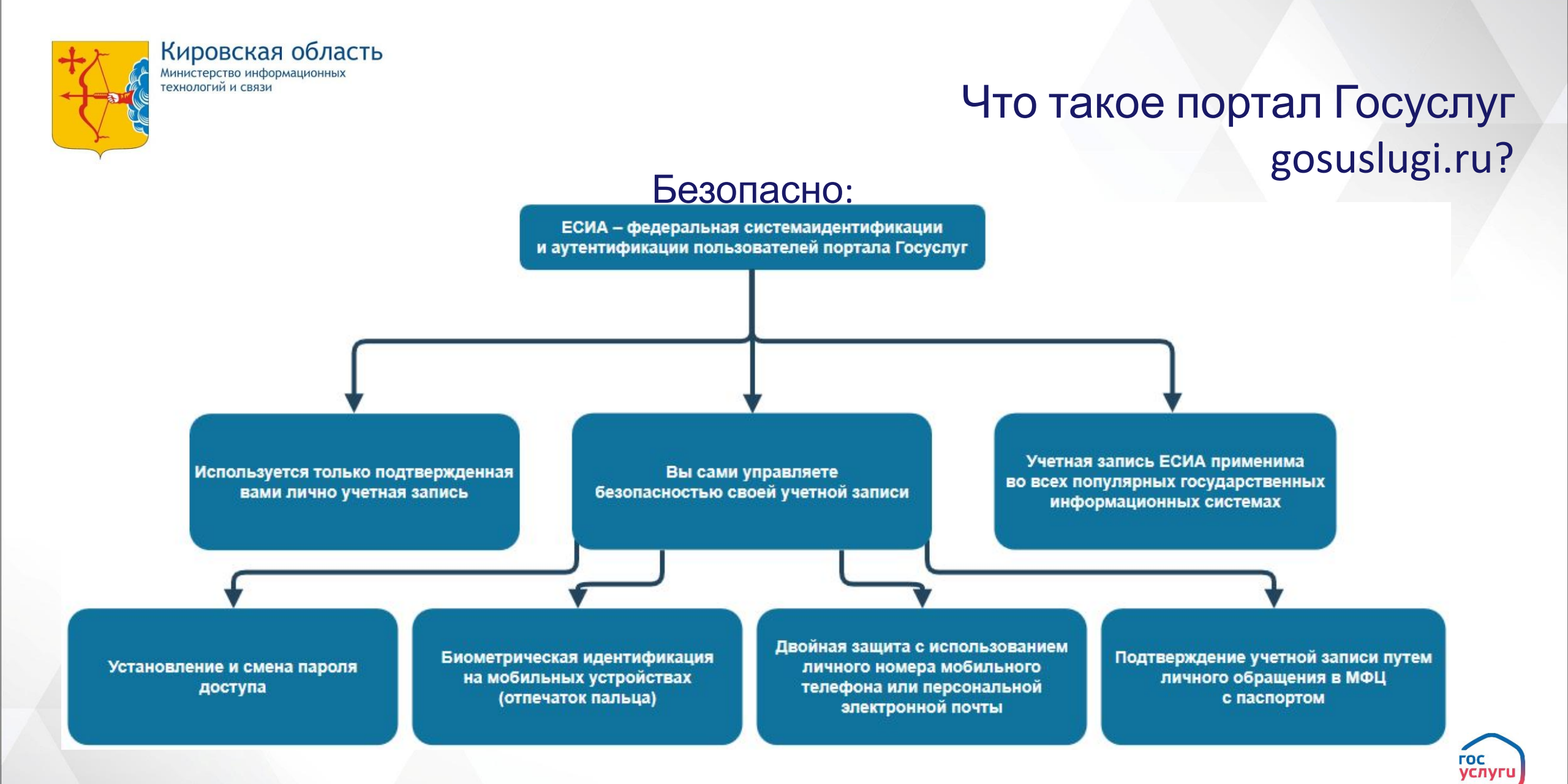

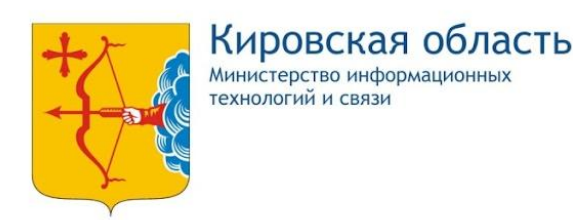

# Что такое портал Госуслуг gosuslugi.ru?

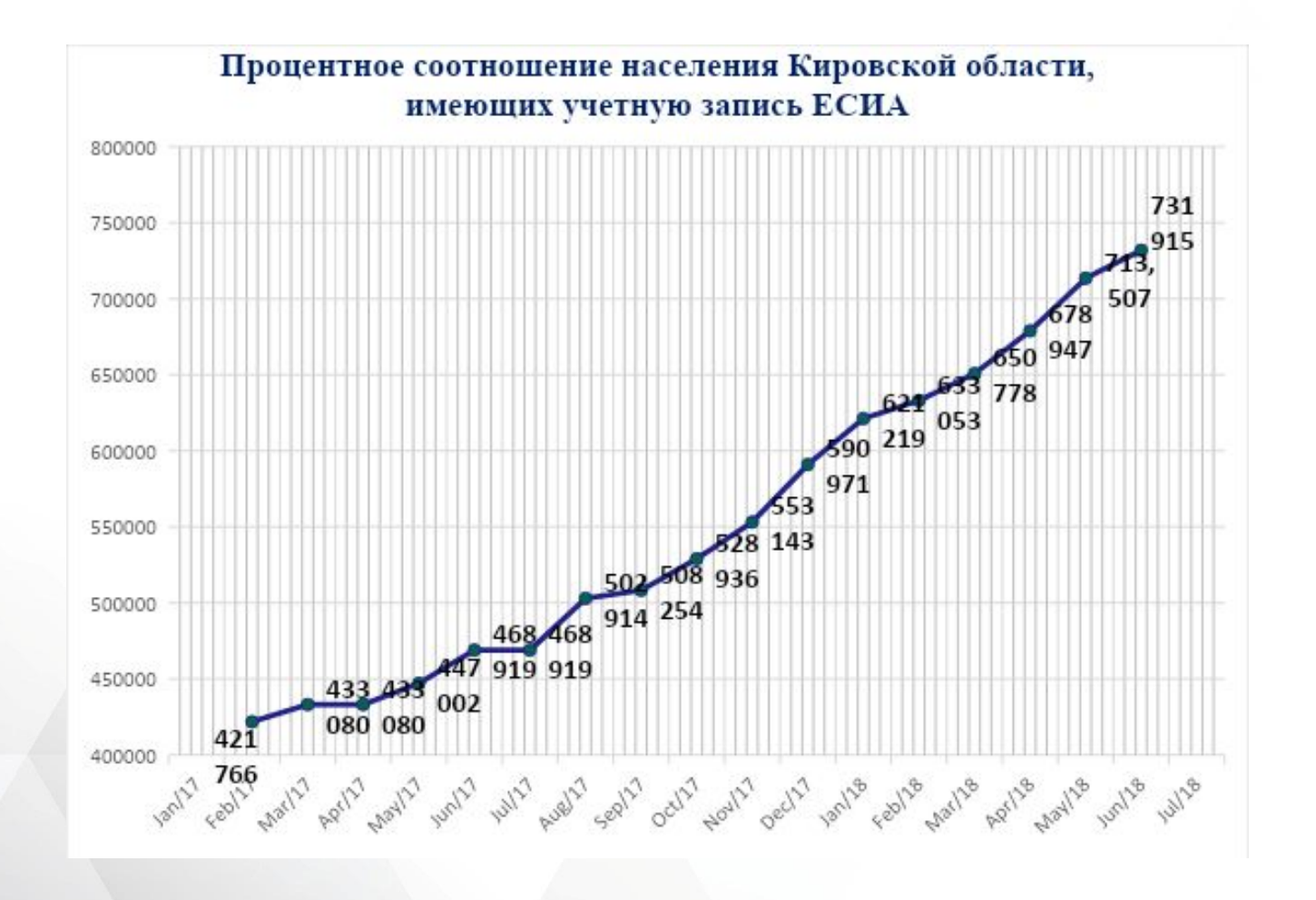

Портал Госуслуг gosuslugi.ru набирает популярность!

Уже более 730 тысяч вятчан выбрали удобство при получении государственных услуг!

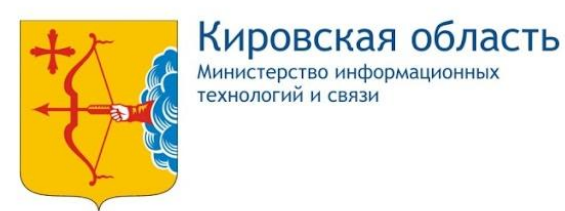

Портал Госуслуг gosuslugi.ru – ближайшие планы

## госуслуги-это удобно

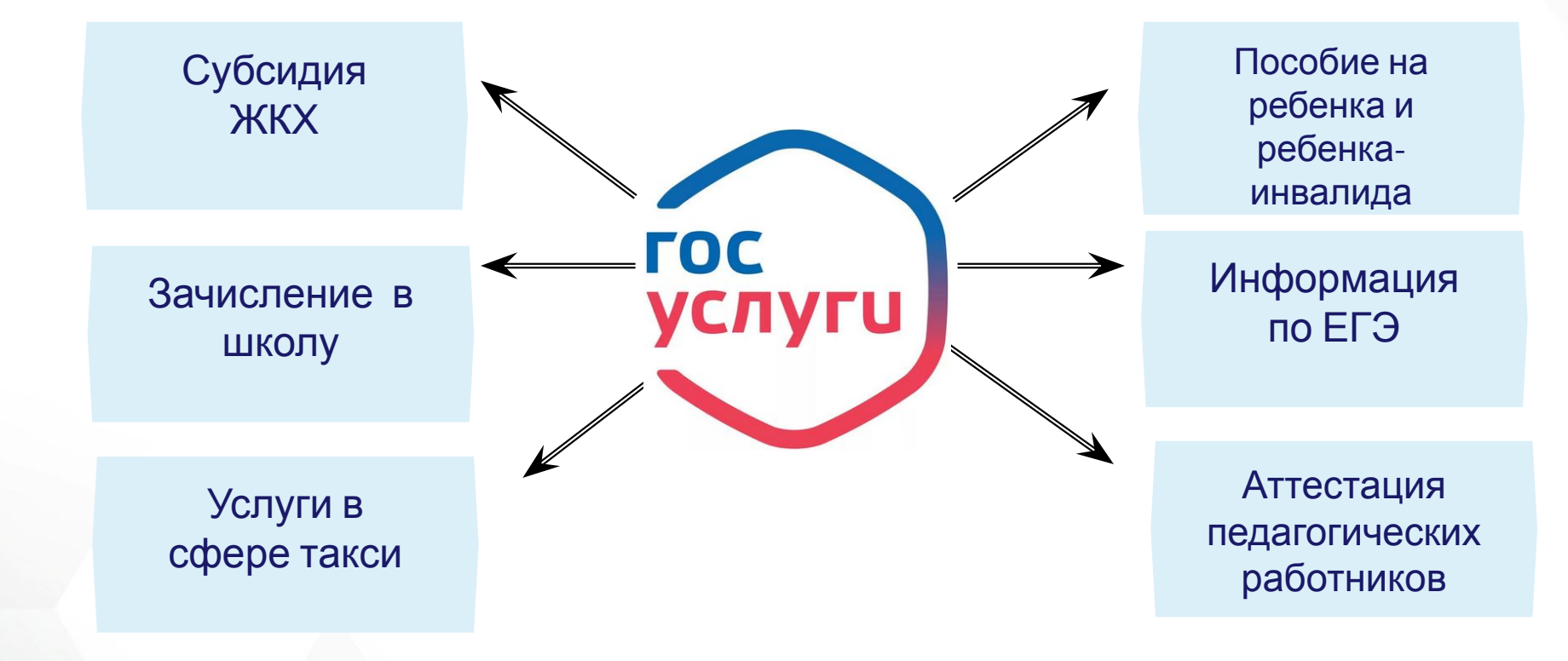

Региональные услуги, реализуемые на ЕПГУ в электронном виде в 4 квартале 201

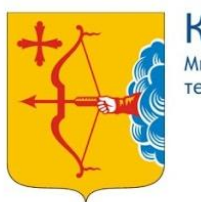

> Родителян Унитерян

> > 0.

M

# Электронный дневник меняет прописку

Авторизация логин/пароль на каждом сайте отдельно

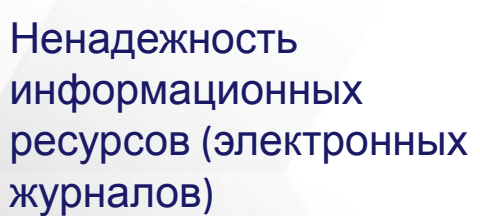

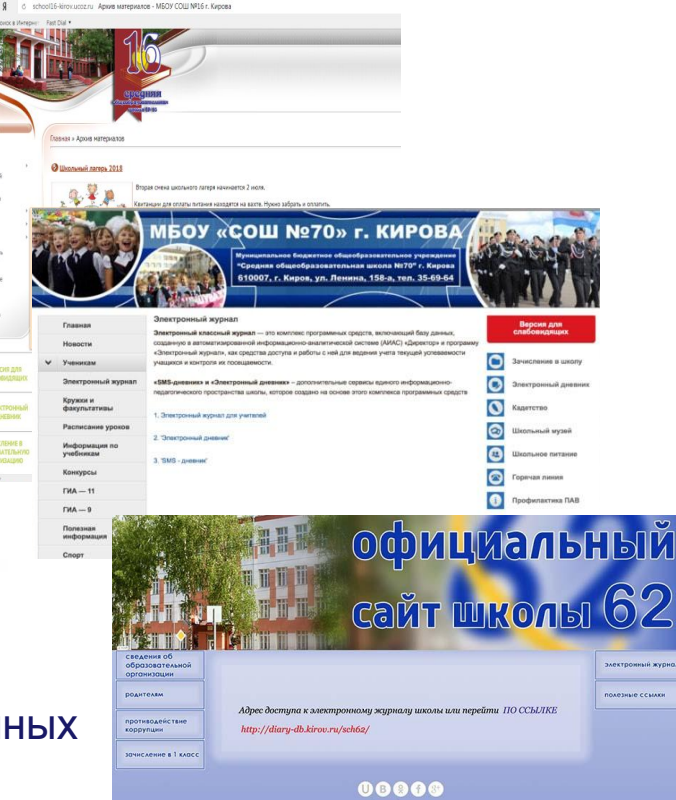

Будет:

Авторизация на федеральном уровне через ЕСИА

> В перспективе мобильный клиент для смартфона

Натал

Объединение информации и услуг на одном интегрированном веб-сайте

Предоставление информации о текущей успеваемости обучающегося, ведение электронного дневника и электронного журнала успеваемости

е вкимание, что при получении услуги обязательно долкно быть выбрано Ваце местоположение. В случае, если Фанилия чество Вашего ребеняа не отображается, недовобномо обратиться в администрацию школы для проверки пореклиности севеновий, собряжищися в бане баники иштали.

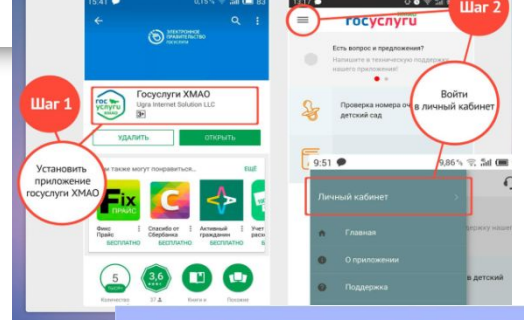

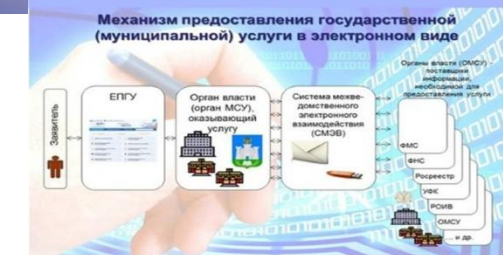

гос услуги

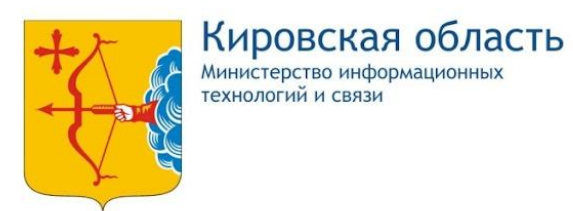

## Портал Госуслуг gosuslugi.ru – подключайся

### легко!

| госуслуги                                                                                                    | Услуг                    | и Оплата Поддерж     | ка Q               | <ul> <li>∽ Личный кабинет</li> </ul>                             | Сосуслуги<br>Доступ к сервисам<br>электронного правительства                                                                                 |
|----------------------------------------------------------------------------------------------------|--------------------------|----------------------|--------------------|------------------------------------------------------------------|----------------------------------------------------------------------------------------------------|
| Введите название услуги или в                                                                                                    | ведомства                |                      | Q                  | Вход в Госуслуги                                                 | Регистрация                                                                                                    |
| Рекомендуем для жителей Кировской области                                                                                                    |                          |                      |                    | Войдите или зарегистрируйтесь,<br>чтобы получить полный доступ к | Фамилия                                                                                                    |
|                                                                                                    | Получение заграннаспорта | Родители и дети      |                    | электронным тосуслугам                                           |                                                                                                    |
| справка об отсутствии судимости                                                                                                    | запись к врачу           | восстановление докум | ентов              | Войти                                                            |                                                                                                    |
| Получите доступ ко всем услугам на портале<br>Клиенты Сбербанка, Тинькофф-банка и Почта-банка могут подтвердить учетную запись через<br>интернет — так быстрее. |                          |                      | Зарегистрироваться | Мобильный телефон                                                |                                                                                                    |
|                                                                                                    |                          |                      |                    | Как зарегистрироваться                                           | Или электронная почта                                                                                                    |
| Јаг 1:<br>айдите на портал <u>gosuslugi.ru</u> . На экране отразится главная страница портала. В<br>равом верхнем углу выберите кнопку «РЕГИСТРАЦИЯ».           |                          |                      |                    |                                                                  | Нажимая на кнопку «Зарегистрироваться»,<br>вы соглашаетесь с Условиями использования<br>и Политикой конфиденциальности<br>Зарегистрироваться |
| Цаг 2:<br>Заполните 3 поля:                                                                                                    | фамилия, имя, не         | омер мобильн         | юго теј            | тефона (или адрес                                                | Уже зарегистрировались? Войти                                                                                                    |
| электронной почты). После ввода данных нажмите кнопку «Зарегистрироваться».                                                                                     |                          |                      |                    |                                                                  | Зарегистрироваться в центре обслуживания                                                                                                    |
|                                                                                                    |                          |                      |                    |                                                                  | Лля регистрации организации необходимо сначара                                                                                               |

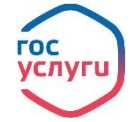

зарегистрировать физическое лицо

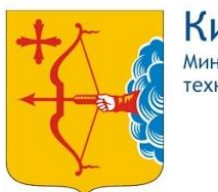

## Портал Госуслуг gosuslugi.ru – подключайся легко!

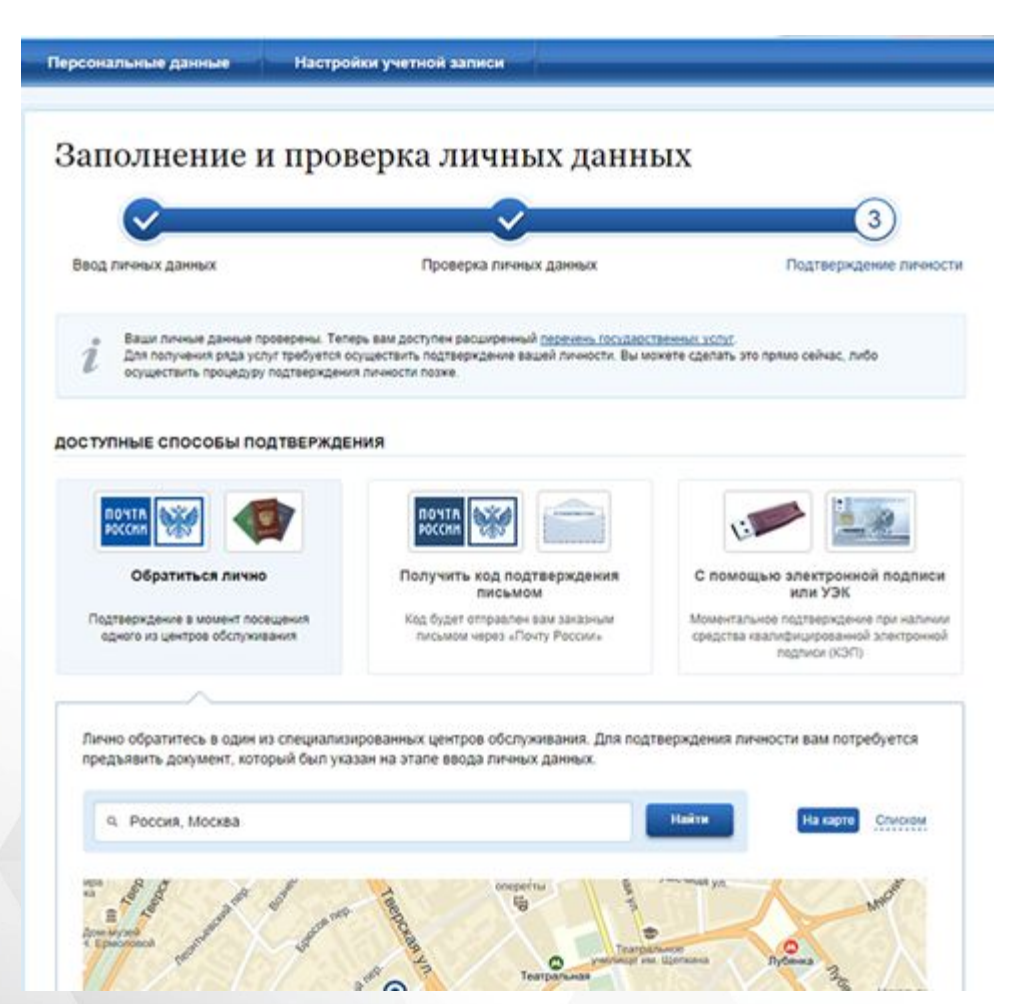

#### Шаг 3:

Придумайте и введите пароль (не менее 8 символов), повторите его еще раз для подтверждения. Данный пароль в дальнейшем будет использоваться для входа в Ваш личный кабинет портала госуслуг, его необходимо запомнить. Нажмите кнопку «Сохранить».

#### Шаг 4:

Перейдите на вкладку «Персональные данные»

После заполнения личных данных проходит их автоматическая проверка, которая может занять продолжительное время.

По завершению данной процедуры на номер мобильного телефона (адрес электронной почты), указанного при регистрации, будет выслано уведомление с результатом проверки.

Подтвердить учетную запись на Госуслугах можно: с помощью заказного письма с кодом, отправленного через Почту России; электронной цифровой подписью; лично, в специальных центрах.

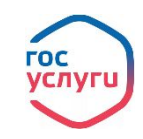

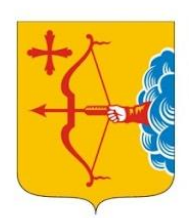

## Портал Госуслуг gosuslugi.ru – подключился сам, подключи ребенка!

гос

услугі

<image><image><text><text><text>

Подтвержденная

#### У вас упрощённая учётная запись!

Включите уведомления о штрафах ГИБДД или судебной задолженности и оплачивайте их онлайн

Стандартная

Откройте больше сервисов и услуг, заполнив свой профиль.

Заполнить профиль

Упрощенная

Создать полноценную учетную запись на государственном портале для ребенка младше 14 лет (до момента получения им гражданского паспорта РФ) нельзя. Но все сервисы, связанные с детьми, доступны законным представителям (родителям или опекунам) в их личном кабинете.

Иногда требуется создать детям личный профиль на Госуслугах – например, школьникам для работы с электронным дневником. На начальном этапе понадобится только номер мобильного телефона или адрес электронной почты.

Зайдите на сайт gosuslugi.ru, нажмите кнопку «Зарегистрироваться». Появится простая форма создания профиля.

Для создания упрощенного аккаунта впишите полное имя и фамилию несовершеннолетнего – точно так, как они указаны в свидетельстве о рождении. Введите номер телефона или адрес почты, достаточно одного из этих параметров. Заполненное поле в дальнейшем станет логином для входе

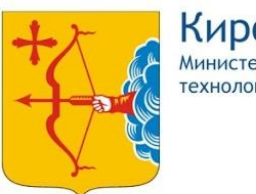

## Портал Госуслуг gosuslugi.ru – подключился сам, подключи ребенка!

Для удобства получения услуг добавьте в свой аккаунт информацию о детях.

Зайдите на портал, введите свой логин и пароль. Перейдите в Личный кабинет – по стрелочке в верхнем углу рядом с вашей фамилией. На вкладке «Персональная информация» выберите «Показать все личные данные».

Вы увидите окно, в котором надо указать основные сведения о детях – фамилию, имя, отчество, дату рождения. Потребуются и номера документов – свидетельства о рождении, при наличии – СНИЛС, ИНН, по желанию можно добавить медицинский полис.

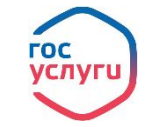

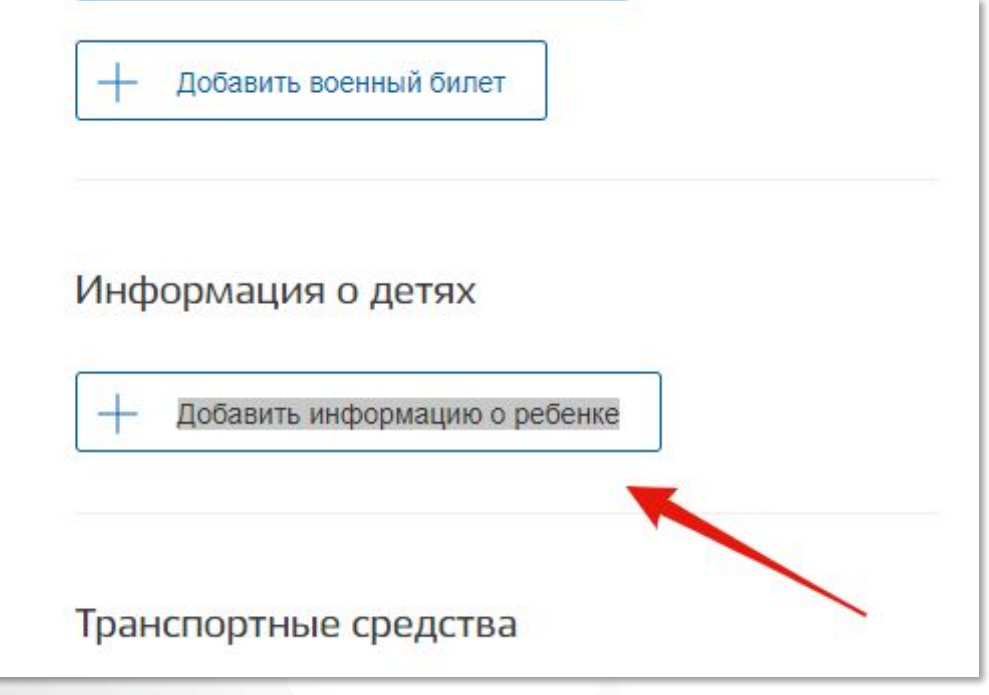

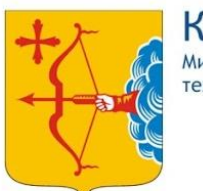

## Портал Госуслуг gosuslugi.ru – подключился сам, подключи ребенка!

Если создан упрощенный аккаунт для ребенка, то теперь можете привязать его к своему профилю.

Для этого: В своем личном кабинете в пункте «Информация о детях» нажмите ссылку «Получить код привязки», расположенную рядом с именем. Появится окошко с цифровым кодом, выделите его и скопируйте.

Перейдите в аккаунт ребенка. В его кабинете в разделе «Документы» добавьте данные свидетельства о рождении, сохраните. Нажмите синюю кнопку «Привязать» рядом с параметрами свидетельства, вставьте скопированный код.

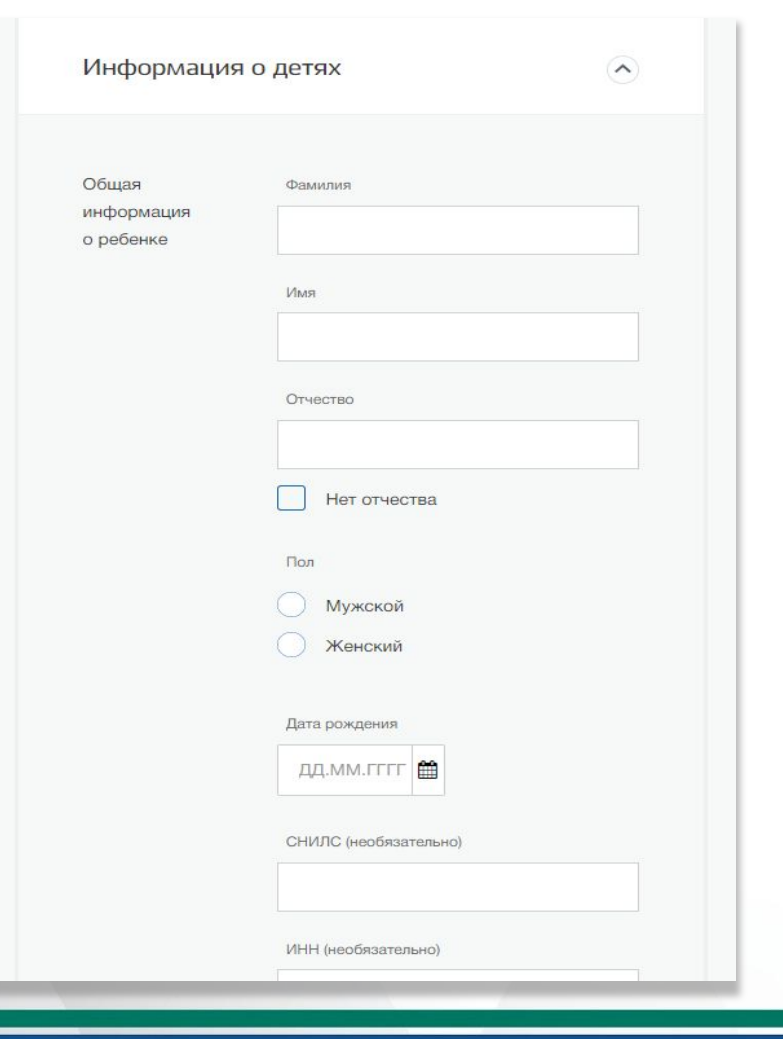

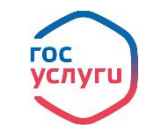

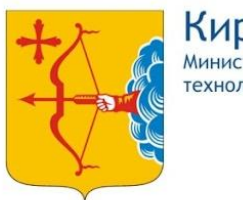

## До встречи на Портале Госуслуг! Спасибо за внимание!

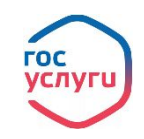